## CARA MENGGUNAKAN PROGRAM

- 1. Membuka browser seperti google chrome kemudian ketikan alamat https://simades.minilog.my.id/
- 2. Melakukan Registrasi terlebih dahulu dengan mengisi kolom yang ada pada menu registrasi.
- Setelah melakukan proses registrasi akan langsung masuk pada halaman dashboard dan dapat melakukan pembuatan laporan dengan masuk pada menu login.
- Membuat laporan dengan mengisi kolom yang berupa judul laporan, isi laporan, kategori dan lampiran.
- 5. Selanjutnya laporan akan masuk pada halaman admin untuk bisa segera bisa ditanggapi oleh admin.
- Setelah laporan ditanggapi akan muncul pada tampilan user "Masyarakat " dengan status sudah ditanggapi.
- 7. Laporan selesai dan ketika akan melihat berita yang dibuat oleh admin langsung menuju halaman berita.
- 8. Setelah semua laporan berhasil dilaporkan langsung keluar pada menu keluar agar tidak digunakan oleh orang lain.